## Connecting to BLM's low trust wireless network

Step 1: Enable Wi-Fi and connect to the "BLM-Guest" wireless network. Enter the BLM-Guest Wireless network security key. (This key will be changed every 30 days and will be provided I.T.)

| Vireless Network Connection                                                                                                    |                                                    |   |
|----------------------------------------------------------------------------------------------------|----------------------------------------------------|---|
| LM-Guest<br>Connect<br>Name: BLM-Guest<br>Signal Strength: Excellent<br>Security Type: WPA2-PSK<br>Radio Type: 802.11n<br>SSID: BLM-Guest | Connect to a Network Type the network security key | X |
|                                                                                                    | Security key: ☐<br>☐ ∐ide characters               |   |

Step 2: Once connected to the Wi-Fi, a web browser may pop up. If it does not, simply open a web browser and attempt to browse to any web page. You may receive a message saying that the site is untrusted. Click "Proceed anyway" or "I Understand the Risks" then "Add Exception".

| 1 |                                                                                                    |
|---|----------------------------------------------------------------------------------------------------|
|   | You have asked Firefox to connect securely to <b>10.118.180.9</b> , but we can't confirm that your<br>connection is secure.                                                                                       |
|   | Normally, when you try to connect securely, sites will present trusted identification to prove that you<br>are going to the right place. However, this site's identity can't be verified.                         |
|   | What Should I Do?                                                                                                    |
|   | If you usually connect to this site without problems, this error could mean that someone is trying to<br>impersonate the site, and you shouldn't continue.                                                        |
|   | Get me out of here!                                                                                                    |
|   | Technical Details                                                                                                    |
|   | I Understand the Risks                                                                                                    |
|   | If you understand what's going on, you can tell Firefox to start trusting this site's identification. <b>Even if</b><br>you trust the site, this error could mean that someone is tampering with your connection. |
|   | Don't add an exception unless you know there's a good reason why this site doesn't use trusted identification.                                                                                                    |
|   | Add Exception_                                                                                                    |

Step 3: You will now be redirected to a log in page, please select "Create New BLM Guest Account".

| Login            |                                                          |                |
|------------------|----------------------------------------------------------|----------------|
| Create New E     | BLM Guest Account                                        |                |
| Please login to  | the network using your BLM Guest Wireless usernam        | ne and passwor |
|                  | Login                                                    |                |
| * Username:      |                                                          |                |
| * Password:      |                                                          |                |
| * Terms:         | I accept the terms of use                                |                |
|                  | Log In                                                   |                |
| * required field |                                                          |                |
| Contact your B   | LM sponsor if you are experiencing difficulty logging in | n.             |

Step 4: Enter the email address of the BLM employee sponsoring your account. Enter your full name and email address. Create a password. Accept the terms of use and click Register.

| lease complete the lo | Visitor Registration                                                                                                    |
|-----------------------|----------------------------------------------------------------------------------------------------|
| * Sponsor's Email:    | Email of the BLM employee sponsoring this visitor account.                                                                                                    |
| * Your Name:          | Please enter your full name.                                                                                                    |
| * Email Address:      | Please enter your email address. This will become your username to log into the network.                                                                                                    |
| * Guest Password:     |                                                                                                    |
| * Confirm Password:   | Repeat the new password for the guest account.                                                                                                    |
| * Confirm:            | ■ I accept the terms of use:<br>WARNING TO USERS OF THIS SYSTEM<br>This computer system, including<br>all related equipment, networks,<br>and network devices (including<br>Internet access), is provided by<br>the Department of the Interior |
|                       | Register                                                                                                    |

Step 5: At this time an email will automatically be sent to your sponsor. Your sponsor must verify your account by clicking a link from this email. When doing this, your sponsor must be logged in to BLMs internal network. Once your account has verified the Log In button will become enabled. Click "Log In" to finish.

| Guest R                      | egistration Receipt                                                                                                    |  |
|------------------------------|----------------------------------------------------------------------------------------------------|--|
| The details for your g       | uest account are shown below.                                                                                                    |  |
| Visitor Registration Receipt |                                                                                                    |  |
| Sponsor's Email:             | @blm.gov                                                                                                    |  |
| Guest's Name:                |                                                                                                    |  |
| Account Username:            |                                                                                                    |  |
| Activation Time:             | Friday, 15 August 2014, 12:15 PM                                                                                                    |  |
| Expiration Time:             | Wednesday, 20 August 2014, 12:15 PM                                                                                                    |  |
| Account Status:              | Enabled                                                                                                    |  |
|                              |                                                                                                    |  |
|                              |                                                                                                    |  |
|                              |                                                                                                    |  |
|                              | Guest Ro<br>The details for your g<br>Sponsor's Email:<br>Guest's Name:<br>Account Username:<br>Activation Time:<br>Expiration Time:<br>Account Status: |  |

Once you see "User Authenticated" you have completed connecting to BLMs low trust Wi-Fi. You will now be able to browse the internet. This low trust connection does not provide access to BLM's internal network including shared or user drives. This account will be valid for five days. If you need to log back in repeat steps 1 and 2 then sign in using your email address and the password you created.